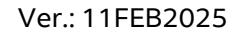

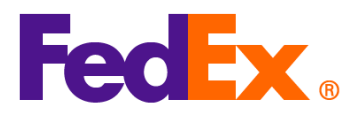

## คำแนะนำทีละขั้นตอนสำหรับการป้อนรหัส H.S. code และ MID ในเครื่องมือออนไลน์ FedEx Automation Tools ต่างๆ

หากคุณจัดส่งด้วยเครื่องมืออัตโนมัติด้านล่าง โปรดทำตามขั้นตอนเพื่อระบุรหัส HS และรหัส MID ในเครื่องมือการจัดส่งของคุณ

รหัสประจำตัวผู้ผลิต (รหัส MID) เป็นหนึ่งในข้อมูลที่จำเป็นสำหรับการดำเนินพิธีการนำเข้าในสหรัฐอเมริกา โดยจะใช้เป็นทางเลือกแทนชื่อเต็มและที่อยู่ของผู้ผลิต ผู้จัดส่ง หรือผู้ส่งออก และจำเป็นเสมอสำหรับการผ่านพิธีการศุลกากรอย่างเป็นทางการของสหรัฐอเมริกา รหัส MID จะต้องแสดงบนใบกำกับสินค้าเพื่อการนำเข้าสหรัฐอเมริกา รหัส MID ใช้กับเอกสารที่นำเสนอต่อสำนักงานศุลกากรและพิทักษ์ชายแดนสหรัฐอเมริกา (*CBP*)

้สำนักงานคณะกรรมการอาหารและยาของสหรัฐอเมริกา (*FDA)* กระทรวงเกษตรของสหรัฐอเมริกา (*USDA)* และผู้รับสินค้า

## หมายเหตุ: จำเป็นต้องมีรหัส H.S. code และรหัส MID สำหรับสินค้าทุกชิ้น โปรดระบุในตอนดันของคำอธิบายรายการแต่ละรายการในการจัดส่งของคุณ

| FedEx Digital                                   | ขั้นตอนง่ายๆ                                                                                                  |
|-------------------------------------------------|----------------------------------------------------------------------------------------------------|
| Tools                                           |                                                                                                    |
| FedEx Ship<br>Manager ที่                       | 1. เพิ่มรายการใหม่สำหรับการจัดส่งของคุณ                                                                       |
| fedex.com<br>(มุมมองแบบ<br>Compact<br>/มมมองแมน | มุมมองแบบ Compact: <ul> <li>Package contents</li> <li>Items O Documents</li> </ul>                            |
| Comfortable)                                    | DESCRIPTION         HS CODE         MADE IN         QUANTITY         WEIGHT         CUSTOMS VALUE           i |
|                                                 | ADD NEW ITEM LOAD ITEM PROFILE                                                                                |

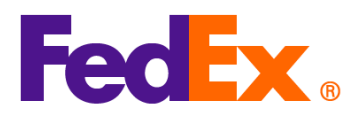

ນມມລູຈແບບ Comfortable: Package contents What will be shipped to you? ltems 🔘 Documents DESCRIPTION HS CODE MADE IN QUANTITY WEIGHT CUSTOMS VALUE (i) No items yet defined. Please add at least one item. ADD NEW ITEM LOAD ITEM PROFILE 2. ใส่รหัส MID และรหัส H.S. code ที่จุดเริ่มต้นของคำอธิบายรายการของคุณ และบันทึกข้อมูล (ด้วอย่าง: รหัส MID/รหัส H.S. code /คำอธิบายรายการ ข้อมูลด้านล่างนี้เป็นเพียงภาพประกอบเท่านั้น) Add commodity item Х ? ITEM DESCRIPTION (IN ENGLISH)\* AUOZR92MEL/6204491000/Ladies' 100% silk knitted blouse, for casual wear 71/450 3. การกรอกรหัส H.S. code สำหรับสินค้า ้จะช่วยเร่งพิธีการศุลกากรและช่วยให้ประมาณค่าอากรและภาษีได้แม่นยำยิ่งขึ้น หากคุณไม่แน่ใจว่าควรใช้โค้ดใด คุณสามารถคันหาได้โดยใส่คำหลักที่เกี่ยวข้อง โปรดทราบว่าจำเป็นต้องใส่รหัส H.S. code จำนวน 10 หลักสำหรับสินค้าที่ผลิตจาก CN/HK และจัดส่งไปยังสหรัฐอเมริกา จากนั้นอ่านและเลือกรายการที่เหมาะสมที่สุด

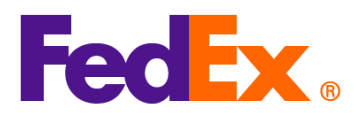

(หรือป้อนรายละเอียดเพิ่มเดิมเพื่อจำกัดผลลัพธ์ให้แคบลง) (i) Enter the item's HS code or relevant keywords to find the classification. HARMONIZED CODE Q Ladies' 100% silk knitted blouse, for casual wear 0 25 search results for: Ladies' 100% silk knitted blouse, for casual wear Women's or girls' suits, ensembles, suit-type jackets, blazers, dresses, skirts, divided skirts, trousers, bib and brace overalls, breeches and shorts (other than swimwear) Of other textile materials 6204.49 Women's or girls' suits, ensembles, suit-type jackets, blazers, dresses, skirts, divided skirts, trousers, bib and brace overalls, breeches and shorts (other than swimwear) Containing 70 percent or more by weight of silk or silk waste (736) 6204.49.10.00 Men's or boys' overcoats, car-coats, capes, cloaks, anoraks (including skiiackets) wind-cheaters wind-jackets and similar articles, other than those of 4. รายการใหม่ที่บันทึกไว้พร้อมรหัส MID และรหัส H.S. code จะแสดงในรายการพัสดุของคุณ ดำเนินการต่อในแบบฟอร์มที่เหลือเพื่อสรุปการจัดส่ง DESCRIPTION HS CODE CUSTOMS VALUE MADE IN QUANTITY WEIGHT AUOZR92MEL/6204491000/Ladies 6204.49.10.00 Australia 2 pieces 2 kg HK\$1,000.00 . Ê 100% silk knitted blouse, for casu... 5. หากคุณใช้ใบกำกับสินค้าเชิงพาณิชย์ (CI) ที่ FedEx สร้างขึ้น คำอธิบายรายการจะแสดงบน CI โดยอัตโนมัติ ให้ใส่รหัส หากคุณใช้ของคุณเอง (CI) MID HS และรหัส

้ที่จุดเริ่มต้นของคำอธิบายรายการในไฟล์ของคุณและอัปโหลดเมื่อสร้างการจัดส่ง

6. รหัส MID และรหัส H.S. code จะแสดงบนฉลากการจัดส่งโดยเป็นส่วนหนึ่งของคำอธิบายรายการ

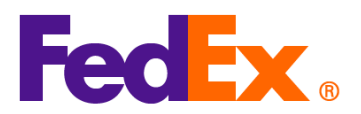

|                 | Testing please ignore                                         | ACTWGT: 2.00 KG<br>CAD: 109984074/INET4535    |
|-----------------|---------------------------------------------------------------|-----------------------------------------------|
|                 | GUANGZHOU, 510710                                             | DIMS: 10x10x10 CM<br>BILL SENDER              |
|                 | CN                                                            | EIN/VAT: (123) 456-7890                       |
|                 | Testing please ignore                                         | Ear                                           |
|                 |                                                               |                                               |
|                 | US                                                            |                                               |
|                 |                                                               |                                               |
|                 |                                                               | I2 HAYA                                       |
|                 | TRK# 7719 6681 0426 Form                                      | GPN<br>PKG:YOUR PKG                           |
|                 |                                                               |                                               |
|                 | REF:<br>DESC1 AU07R92MEL/62044910001 adjes' 100% silk knitted | blouse for                                    |
|                 | DESC2                                                         |                                               |
|                 | DEGG4.                                                        |                                               |
|                 |                                                               |                                               |
| ซอฟต์แวร์ FedEx | 1. เพิ่มรายการใหม่สำหรับการจัดส่งของคุเ                       | n                                             |
| Ship Manager    | คลิกรายละเอียดใบกำกับสินค้าเชิงพาณิชย์                        | หากคุณใช้ใบแจ้งหนี้เชิงพาณิชย์/แบบฟอร์มการค้า |
| Software        | ที่สร้างโดย FedEx                                             |                                               |
|                 | Shipment Contents                                             |                                               |
|                 | Generate Commercial Invoice/Proforma? • Yes                   | Iments Only Commodities                       |
|                 |                                                               |                                               |
|                 |                                                               | Commercial Invoice Details                    |
|                 | Electronic Trade Docs     Post-Sit                            | ipment Add Documents                          |
|                 | Return Reason Type (None) Return Other Reason                 | ~                                             |
|                 |                                                               |                                               |
|                 | คลิกรายละเอียดสินค้าเมือคุณใช้ใบแจ้งหนี/                      | แบบฟอร์มการค้าของตัวเอง                       |
|                 | Shipment Contents                                             | ments Only O Commodities                      |
|                 | Generate Commercial Invoice/Proforma? O Yes                   | No                                            |
|                 |                                                               |                                               |
|                 |                                                               | Commodity Details                             |
|                 | Electronic Trade Docs     Post-Sh                             | Add Documents                                 |
|                 | Return Other Reason                                           |                                               |
|                 |                                                               |                                               |

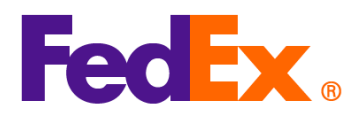

|     |                                                                                       |                                                                                    |                                                                         |            |  | Ver.: 11FEB202                                | 25 |
|-----|---------------------------------------------------------------------------------------|------------------------------------------------------------------------------------|-------------------------------------------------------------------------|------------|--|-----------------------------------------------|----|
| 2.  | ใส่รหัส                                                                               | ส่รหัส MID และรหัส H.S. code ที่จุดเริ่มต้นของคำอธิบายรายการของคุณ (ตัวอย่าง: รหัส |                                                                         |            |  |                                               |    |
|     | MID/รหัส H.S. code /คำอธิบายรายการ ข้อมูลด้านล่างนี้เป็นเพียงภาพประกอบเท่านั้น)       |                                                                                    |                                                                         |            |  |                                               |    |
|     | การกรอกรหัส H.S. code สำหรับสินค้า                                                    |                                                                                    |                                                                         |            |  |                                               |    |
|     | จะช่วยเร่งพิธีการศลกากรและช่วยให้ประมาณค่าอากรและภาษีได้แม่นยำยิ่งขึ้น                |                                                                                    |                                                                         |            |  |                                               |    |
|     | ์<br>โปรดทราบว่าจำเป็นต้องใส่รหัส H.S. code จำนวน 10 หลักสำหรับสินค้าที่ผลิตจาก CN/HK |                                                                                    |                                                                         |            |  |                                               |    |
|     | และจัดส                                                                               | ส่ง <sup>∨</sup>                                                                   | ไปยังสหรัฐอเมริกา                                                       |            |  | ,                                             |    |
|     |                                                                                       |                                                                                    | <b>6</b> 4                                                              |            |  |                                               |    |
| Cor | shipment Conter                                                                       | nis d                                                                              | letalis                                                                 |            |  |                                               | ^  |
|     | ommodity                                                                              |                                                                                    | *Description                                                            | Harm. Code |  | * Org of Manuf. *Quanti Weight Unit of Unit + |    |
|     |                                                                                       |                                                                                    | AUOZR92MEL/6204491000/Ladies' 100% silk knitted blouse, for casual wear | 620449100  |  | . China 🗸 1 0.000 P 🗸 0.000                   | i  |
|     |                                                                                       |                                                                                    |                                                                         |            |  |                                               |    |

| Total Custom Value 0.00 US Dollars 🗸 | Total Weight 0.00      | Kilograms | $\sim$ |
|--------------------------------------|------------------------|-----------|--------|
|                                      | Search Harmonized Code | ОК        | Cancel |

หากคุณไม่แน่ใจว่าควรใช้โค้ดใด คุณสามารถค้นหาได้โดยคุณสามารถค้นหาได้โดยคลิก 'ค้นหารหัส H.S. code' อ่านและเลือกข้อที่เหมาะสมที่สุด (หรือป้อนรายละเอียดเพิ่มเดิมเพื่อจำกัดผลลัพธ์ให้แคบลง)

|                                                                                                    |                                                                                                    |                                                                                                    | Search                                      |
|----------------------------------------------------------------------------------------------------|----------------------------------------------------------------------------------------------------|----------------------------------------------------------------------------------------------------|---------------------------------------------|
| Destination Country/Territory                                                                                  | U.S.A. $\vee$                                                                                                    |                                                                                                    |                                             |
| HS2 - 62 : Articles of apparel a                                                                               | ind clothing accessories, not knitted or crocheted                                                                                                    |                                                                                                    | ^                                           |
| HS2 - 12 : Oil seeds and oleag                                                                                 | inous fruits; miscellaneous grains, seeds and fruit; industrial or m                                                                                                    | edicinal plants; straw and fodder                                                                                                    |                                             |
| HS2 - 58 : Special woven fabr                                                                                  | cs; tufted textile fabrics; lace; tapestries; trimmings; embroidery                                                                                                    |                                                                                                    |                                             |
| HS2 - 27 : Mineral fuels mine                                                                                  | al oils and products of their distillation: bituminous substances: mi                                                                                                    | peral waxes                                                                                                    |                                             |
| HS2 - 42 : Articles of leather; s                                                                              | addlery and harness; travel goods, handbags and similar containe                                                                                                    | ers; articles of animal gut (other than silkworm g                                                                                                    | ut)                                         |
| HS2 - 61 : Articles of apparel a                                                                               | ind clothing accessories, knitted or crocheted                                                                                                    |                                                                                                    |                                             |
| HS2 - 60 : Knitted or crochete                                                                                 | d fabrics                                                                                                    |                                                                                                    |                                             |
| HS2 - 50 : Silk                                                                                                |                                                                                                    |                                                                                                    |                                             |
| HS2 - 84 : Nuclear reactors, b                                                                                 | pilers, machinery and mechanical appliances; parts thereof                                                                                                    | an a s                                                                                                    |                                             |
| HS2 - 56 : Wadding, felt and n                                                                                 | onwovens; special yarns; twine, cordage, ropes and cables and a<br>ufactured articles                                                                                                    | ticles thereof                                                                                                    |                                             |
| HS2 - 90 : Ontical photograph                                                                                  | ic cinematographic measuring checking precision medical or s                                                                                                    | unical instruments and annaratus: narts and ac                                                                                                    | cessories                                   |
| hereof                                                                                                    | io, enemalographic, medianing, encering, precision, medicar or a                                                                                                    | argical matamento and apparatas, parto and ao                                                                                                    |                                             |
| HS2 - 97 : Works of art, collec                                                                                | tors' pieces and antiques                                                                                                    |                                                                                                    |                                             |
| HS2 - 89 : Ships, boats and flo                                                                                | ating structures                                                                                                    |                                                                                                    |                                             |
| HS2 - 94 : Furniture; bedding,<br>included: illuminated signs, illumi                                          | mattresses, mattress supports, cushions and similar stutted turnis<br>nated name-plates and the like: prefabricated buildings                                                                                           | hings; lamps and lighting fittings, not elsewhere                                                                                                    | specified or                                |
| HS2 - 85 : Electrical machiner<br>and parts and accessories of suc                                             | y and equipment and parts thereof; sound recorders and reproduc<br>h articles                                                                                                    | ers, television image and sound recorders and r                                                                                                    | eproducers,                                 |
| HS2 - 64 : Footwear, gaiters a                                                                                 | nd the like; parts of such articles                                                                                                    |                                                                                                    |                                             |
| HS2 - 32 : Tanning or dyeing e                                                                                 | extracts; tannins and their derivatives; dyes, pigments and other co                                                                                                    | loring matter; paints and varnishes; putty and of                                                                                                    | ther mastics;                               |
|                                                                                                    | Hamazina Co. 1                                                                                                    | or                                                                                                    | Contral                                     |
|                                                                                                    | Hamonized Code                                                                                                    | UK                                                                                                    | Cancel                                      |
| sing the HS Search tool and conti<br>racy of the information you provid<br>ification code to be applied to the | nuing with shipment creation, you acknowledge and agree that the r<br>e. The customs broker or other agent responsible for importation of ti<br>import entry, which could affect tariffs, duties and other fees, and in | esulting tarff classification code is derived from ar<br>is shipment in the destination country will determi<br>port requirements applicable to the shipment. | nd subject to the<br>ne the specific tariff |
|                                                                                                    |                                                                                                    |                                                                                                    |                                             |
|                                                                                                    |                                                                                                    |                                                                                                    |                                             |

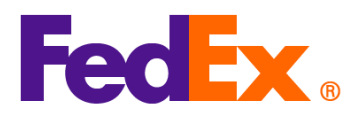

Market Shipment Contents Details + Commodity \*Description Harm. Code \* Org of Manuf. \*Quanti Weight Unit of Unit Measur Value AUOZR92MEL/6204491000/Ladies' 100% silk knitted blouse, for casual wea 620449100 0.000... P... ~ 0.000... -~ 1 China 0.00 US Dollars  $\sim$ Total Custom Value Total Weight 0.00 Kilograms Search Harmonized Code OK Cancel 4. หากคุณใช้ใบกำกับสินค้าเชิงพาณิชย์ (CI) ที่ FedEx สร้างขึ้น คำอธิบายรายการจะแสดงบน CI โดยอัตโนมัติ หากคุณใช้ของคุณเอง (CI) ให้ใส่รหัส MID และรหัส HS ้ที่จุดเริ่มต้นของคำอธิบายรายการในไฟล์ของคุณและอัปโหลดเมื่อสร้างการจัดส่ง 5. รหัส MID และรหัส H.S. code จะแสดงบนฉลากการจัดส่งโดยเป็นส่วนหนึ่งของคำอธิบายรายการ ORIGIN ID:SHAA (123)456-7890 SHIP DATE: 10FEB25 KIANY FEDEX 18 F LUMINA CENTER ,#175 LONGYAO ROAD ACTWGT: 1.00 KG MAN CAD: 3421238/GSMW2401 SHANGHAI SHANGHAI, 200237 CN BILL SENDER EIN/VAT: TO CONTACT 12345678 COMPANY NEW YORK 둗 (US) NEW YORK, NY 10016 023112220 US 통 AWB **NF JRAA** EWO PKG:YOUR PKG TRK# Form 7253 6986 8572 0430 5:00P IP EOD REF: DESC1:AUOZR92MEL/6204491000/Ladies' 100% silk knitted blouse, fo DESC2: DESC3: DESC4:

Ver.: 11FEB2025

×

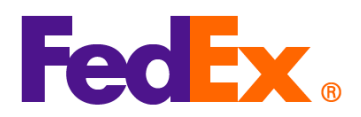

Ver.: 11FEB2025 FedEx APIs ในคำขอ FedEx API ของคุณ โปรดป้อนรหัส H.S. code ในช่อง "harmonizedCode" และใส่ทั้งรหัส MID และรหัส H.S. code ที่ตอนตันของคำอธิบายรายการของคุณในช่อง "คำอธิบาย" (ตัวอย่าง: รหัส MID/รหัส H.S. code /คำอธิบายรายการ): Example (part of payload) "commodities": { "description": "AUOZR92MEL / 6204491000 / Ladies' 100% silk knitted blouse", "harmonizedCode": "6204491000 ", "unitPrice": { "amount": 500, "currency": "HKD" }, "quantity": 2, "quantityUnits": "PCS", "customsValue": { "amount": 1000, "currency": "USD" }, "countryOfManufacture": "AU", "weight": { "units": "KG", "value": 2 } } โปรดทราบว่าจำเป็นต้องใส่รหัส H.S. code จำนวน 10 หลักสำหรับสินค้าที่ผลิตจาก CN/HK และจัดส่งไปยังสหรัฐอเมริกา โดยรหัส MID และรหัส H.S. code จะแสดงในฉลากการจัดส่งของคุณในส่วนรายการสินค้าของพัสดุคุณ

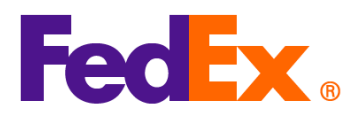

|              | ORIGIN ID:SHPA 1234567890<br>Jake<br>Shipper Company Name<br>SHIPPER STREET LINE 1<br>Shenzhen, 518056<br>CN<br>TO Jimmy<br>Recipient Company Name<br>RECIPIENT STREET LINE 1<br>RECIPIENT STREET LINE 2<br>RECIPIENT STREET LINE 3<br>PARIS, 75 75004<br>FR<br>TRK# 7719 0564 4416<br>CA1<br>NTL CONN PLUS<br>REF<br>DESC1:AUOZR92MEL / 6204491000 / Ladies' 100% silk knitter<br>DESC1:                                                                                                    | <complex-block><text></text></complex-block>        |
|--------------|----------------------------------------------------------------------------------------------------|-----------------------------------------------------|
| FedEx        | สำหรับ FedEx Web Services โปรดป้อนรหัส H.                                                                                                    | S. code ในช่อง "HarmonizedCode" และใส่ทั้งรหัส MID  |
| Web Services | และรหัส H.S. code ที่ตอนตันของคำอธิบายราย                                                                                                    | การของคุณในช่อง "คำอธิบาย" (ตัวอย่าง: รหัส MID/รหัส |
|              | H.S. code /คำอธิบายรายการ):                                                                                                    |                                                     |
|              | <commodities></commodities>                                                                                                    |                                                     |
|              | <numberofpieces>1</numberofpieces>                                                                                                    |                                                     |
|              | <description>AUOZR92MEL / 6204491000</description>                                                                                                    | / Ladies' 100% silk knitted blouse                  |
|              | <ul> <li><countryofmanufacture>CN <li><harmonizodcodo>C204401000</harmonizodcodo>C204401000C204401000C204400C204400C204400C204400C204400C204400C204400C204400C20400C20400C204000C204000C204000C204000C204000C204000C204000C204000C204000C204000C2040000C2040000C2040000C2040000C204000000<th>anutacture&gt;</th></li></countryofmanufacture></li></ul> | anutacture>                                         |
|              | <maintonizeucoue>o204491000<th>zeucoue&gt;</th></maintonizeucoue>                                                                                                    | zeucoue>                                            |
|              | < Inits>KG  Inits                                                                                                    |                                                     |
|              | <value>0.5</value>                                                                                                    |                                                     |

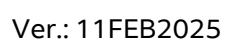

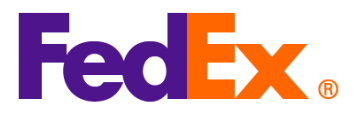

| Vel TTFED20                                                           |
|-----------------------------------------------------------------------|
|                                                                       |
| <quantity>2</quantity>                                                |
| <quantityunits>PCS</quantityunits>                                    |
| <unitprice></unitprice>                                               |
| <currency>AUD</currency>                                              |
| <amount>100</amount>                                                  |
|                                                                       |
| <customsvalue></customsvalue>                                         |
| <currency>AUD</currency>                                              |
| <amount>200</amount>                                                  |
|                                                                       |
|                                                                       |
| 5. I                                                                  |
| เบรดทราบวาจาเบนตองเสรหส H.S. code จานวน 10 หลุกสาหรบสนคาทผลตจาก CN/HK |
| และจัดสงไปยังสหรัฐอเมริกา โดยรหัส MID และรหัส H.S. code               |
| ้จะแสดงในฉลากการจัดส่งของคุณในส่วนรายการสินค้าของพัสดุคุณ             |
|                                                                       |
|                                                                       |

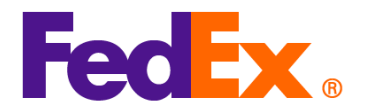

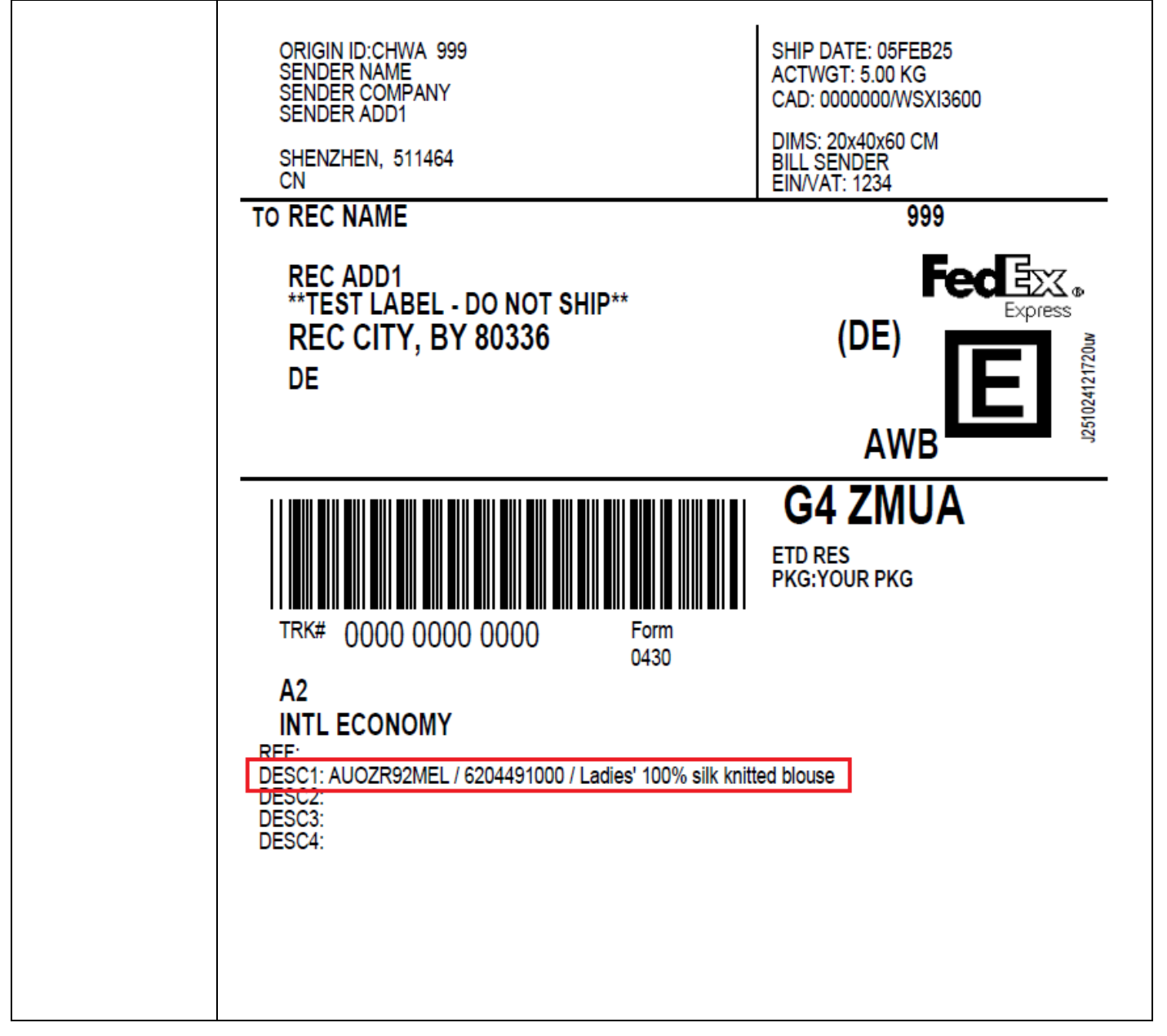